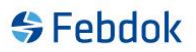

# Uninstall user access rights / change license

This guide shows how to uninstall a user right on a Febdok installation, as well as how to change the license on your Febdok.

#### Uninstalling user access rights

To uninstall a user right in Febdok, you must log in as Admin.

#### NB! Only Admin can do this.

Go to Setup->License handling

| <del>ộ</del> Febdok  |                     |
|----------------------|---------------------|
| Installation Registe | r Setup Help        |
| 🖹 💓 🕤 🙆              | Preferences         |
|                      | Change Language     |
|                      | Change password     |
|                      | Switch user         |
|                      | Users logged on     |
|                      | User administration |
|                      | Licence handling    |
|                      |                     |

Figure 1 Go to License handling.

| Febdok                |                  |                 | ?        | × |
|-----------------------|------------------|-----------------|----------|---|
| Licence number        | 4004             | License version | Network  |   |
| Program package       | Complete         | Licence code    | Internal |   |
| Licencee              |                  |                 |          |   |
| Company name          | NHO Elektro      |                 |          |   |
| Department            | Test             |                 |          |   |
| Property name         |                  |                 |          |   |
| Street address        | Middelthuns ga   | te 27           |          |   |
| Postoffice Box        | Postboks 5467,   | Majorstua       |          |   |
| ZIP code/name         | 0305             | OSLO            |          |   |
| Country               |                  |                 |          |   |
|                       |                  |                 |          |   |
| User access rights    |                  |                 |          |   |
| Subscription          |                  |                 | 17       |   |
| No. installed         |                  |                 | 2        |   |
| No. available         |                  |                 | 7        |   |
|                       |                  |                 |          |   |
| No. to be transferred |                  |                 | 0        |   |
|                       |                  |                 |          |   |
| Install user          | access rights    |                 |          |   |
| Um (metelling         |                  |                 | Finished |   |
| Un-install us         | er access rights |                 | Finisnea |   |

Figure 2 Number or user access rights installed

### Febdok

| k                     |                                                                       |                 |          | ? |
|-----------------------|-----------------------------------------------------------------------|-----------------|----------|---|
| Licence number        | 4004                                                                  | License version | Network  |   |
| Program package       | Complete                                                              | Licence code    | Internal |   |
| Licencee              |                                                                       |                 |          |   |
| Company name          | NHO Elektro                                                           |                 |          |   |
| Department            | Test                                                                  |                 |          |   |
| Property name         | set address Middelthuns gate 27 stoffice Box Postboks 5467, Majorstua |                 |          |   |
| Street address        | Middelthuns ga                                                        | ate 27          |          |   |
| Postoffice Box        | Postboks 5467                                                         | , Majorstua     |          |   |
| ZIP code/name         | 0305                                                                  | OSLO            |          |   |
| Country               |                                                                       |                 |          |   |
| User access rights    |                                                                       |                 |          |   |
| Subscription          |                                                                       |                 | 17       |   |
| No. installed         |                                                                       |                 | 2        |   |
| No. available         |                                                                       |                 | 7        |   |
| No. to be transferred |                                                                       |                 | 2        |   |
| Install use           | r access rights                                                       |                 |          |   |
|                       |                                                                       |                 |          |   |

Figure 3 Transfer all user access rights and click un-install user access rights

| Licence number        | 4004              | License version | Network            |
|-----------------------|-------------------|-----------------|--------------------|
| Program package       | Complete          | Licence code    | Internal           |
| Licencee              |                   |                 |                    |
| Company name          | NHO Elektro       |                 |                    |
| Department            | Test              |                 |                    |
| Property name         |                   |                 |                    |
| Street address        | Middelthuns g     | ate 27          |                    |
| Postoffice Box        | Postboks 5467     | , Majorstua     |                    |
| ZIP code/name         | 0305              | OSLO            |                    |
| Country               |                   |                 |                    |
|                       |                   |                 |                    |
| User access rights    |                   |                 |                    |
| Subscription          |                   |                 | 17                 |
| No. installed         |                   |                 | 0                  |
| No. available         |                   |                 | 9                  |
|                       |                   |                 |                    |
| No. to be transferred |                   |                 | 0                  |
| Inetallu              | ser access rights |                 | New activating key |
| moun u                |                   |                 |                    |
| motan u               |                   |                 |                    |

Figure 4 User access rights have been uninstalled.

The user access rights you just uninstalled can now be installed on a new Febdok installation.

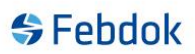

### Change License/Activation Key in Febdok

When "No. Installed" is 0 (see Figure 4), a "New Activation Key" button will appear. This means you must uninstall all user licenses for this button to appear.

| Licence number                                                          | 4004             | License version | Network                      |
|-------------------------------------------------------------------------|------------------|-----------------|------------------------------|
| Program package                                                         | Complete         | Licence code    | Internal                     |
| Licencee                                                                |                  |                 |                              |
| Company name                                                            | NHO Elektro      |                 |                              |
| Department                                                              | Test             |                 |                              |
| Property name                                                           |                  |                 |                              |
| Street address                                                          | Middelthuns ga   | te 27           |                              |
| Postoffice Box                                                          | Postboks 5467,   | Majorstua       |                              |
| ZIP code/name                                                           | 0305             | OSLO            |                              |
| Country                                                                 |                  |                 |                              |
| User access rights                                                      |                  |                 |                              |
| Subscription<br>No. installed<br>No. available                          |                  |                 | 9                            |
| Subscription<br>No. installed<br>No. available<br>No. to be transferred |                  |                 | 0<br>0                       |
| Subscription<br>No. installed<br>No. available<br>No. to be transferred | er access rights | _ (             | 0<br>9<br>New activating key |

Figure 5 The New Activation Key button is enabled when the number of installed user access rights is 0.

#### Clicking "New Activation key" will give you the option to enter a new activation key.

| Activating licence |        |    | ? | × |
|--------------------|--------|----|---|---|
|                    |        |    |   |   |
| Activating key     |        |    |   |   |
|                    |        | L  |   |   |
|                    |        |    |   |   |
|                    | Cancel | OK |   |   |

Figure 6 Enter the new activation key and transfer the user access rights to the program.

## Febdok

| k                     |                          |                    | ? × |
|-----------------------|--------------------------|--------------------|-----|
| Licence number        | 4004 License version     | n Network          |     |
| Program package       | Complete Licence code    | Internal           |     |
| Licencee              |                          |                    |     |
| Company name          | NHO Elektro              |                    |     |
| Department            | Test                     |                    |     |
| Property name         |                          |                    |     |
| Street address        | Middelthuns gate 27      |                    |     |
| Postoffice Box        | Postboks 5467, Majorstua |                    |     |
| ZIP code/name         | 0305 OSLO                |                    |     |
| Country               |                          |                    |     |
|                       |                          |                    |     |
| User access rights    |                          |                    |     |
| Subscription          |                          | 17                 |     |
| No. installed         |                          | 0                  |     |
| No. available         |                          | 9                  |     |
|                       |                          |                    |     |
| No. to be transferred |                          | 2                  |     |
| Install use           | er access rights         | New activating key |     |
| Un-install u          | iser access rights       | Finished           |     |
|                       |                          |                    |     |

Figure 7 Transfer the desired number of user access rights and click on "Install User access rights".